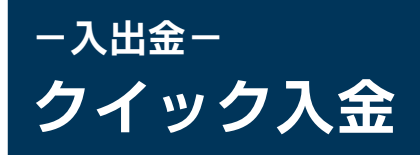

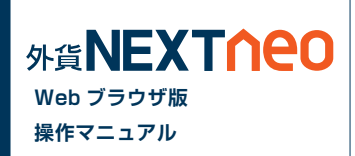

#### メニュー [入出金]>[クイック入金]を選択すると、マイページのクイック入金画面が立ち上がります。

|      | <u></u> | ME DAGO                                  | 外為 太郎( | 4316567)様            | 両建あり   | O <u>更新</u>   |                 |                 |                           |              |     |          |                |       |        |     |       |                      |     |     |
|------|---------|------------------------------------------|--------|----------------------|--------|---------------|-----------------|-----------------|---------------------------|--------------|-----|----------|----------------|-------|--------|-----|-------|----------------------|-----|-----|
| 幻題   |         |                                          | 資産合調   | H:44,334,691         | 必要保護   | 正金額:25,276,20 | 0 評価損益          | 2,485,234       |                           |              |     |          |                |       | 🔅 設定   | マイ  | ページ   | お知らせ                 | サボー | ۲ × |
|      |         |                                          | 有効評価語  | 81:46,819,925        | 注义甲铢   | 上金額:0         | 有効応率            | ≜:185.23%       |                           |              | _   |          |                |       |        |     |       |                      |     |     |
| но   | ME      | 新規注文/スピ                                  | ード注文   | ポジション則               | 会/決済注文 | スワップ振替        | 注文中一覧           | 口座照会            | 入出金                       | チャート         | -7- | ーケット情報   | 履歴/報           | 告書    |        |     |       |                      |     |     |
| - D) | ▼口座照会   |                                          |        |                      |        |               |                 |                 | ・クイック                     | 入金 🖻         |     |          |                |       |        |     |       |                      |     |     |
|      | US      | D/JPY 0.3                                | E      | UR/JPY 0.            | 1 EU   | R/USD 0.1     | AUD/JP          | Y 0.1           | ▶ <u>取引口</u>              | <u>座振替</u> 🗗 | _   | NZD/JP1  | ( 0.1          | C     | AD/JPY | 0.3 |       | CHF/JPY              | 0.7 |     |
| BID  |         | ASK                                      | BID    | ASK                  | BID    | ASK           | BID AS          | к<br>К          | <sup>B</sup> ▶ <u>出金依</u> | 頼·取消 ₽       |     | ID AS    | <              | BID   | ASK    |     | BID   | ASK                  |     |     |
| 110  | .64     | <sup>3</sup> 110. <b>64</b> <sup>6</sup> | 128.75 | <sup>54</sup> 128.75 | 1.1636 | 1.16367       | 79. <b>16</b> 7 | 79. <b>16</b> 8 | 1                         | 17971        | цeł | 72.740 7 | 2. <b>74</b> 1 | 84.23 | 9 84.  | 242 | 114.6 | 6 <sup>4</sup> 114.0 | 71  |     |

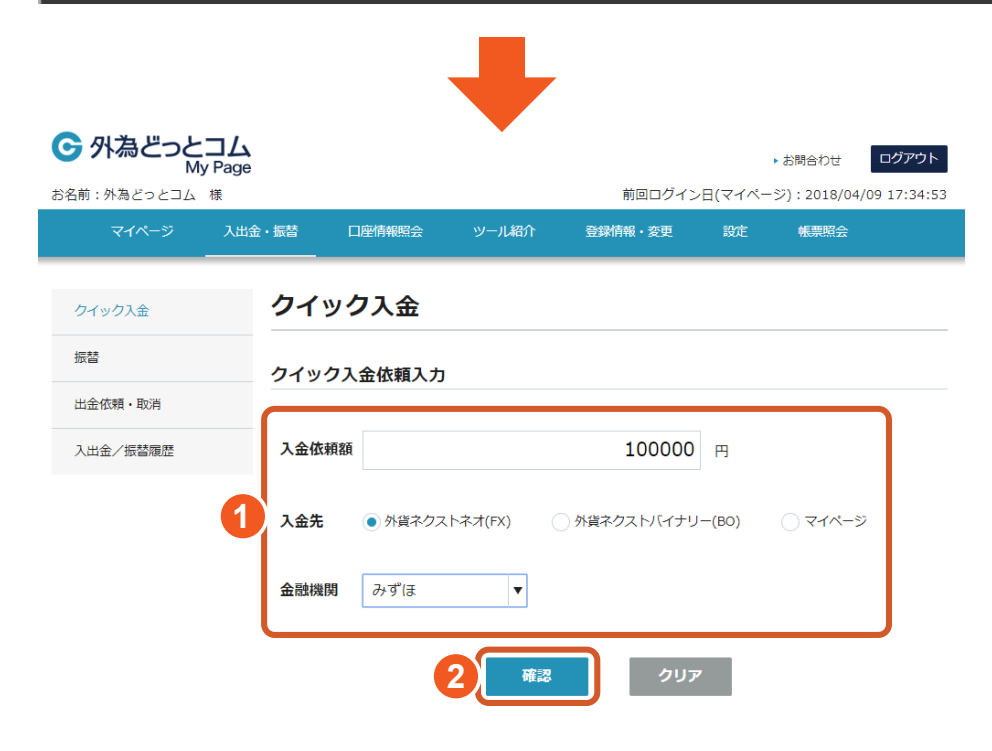

- 1 入金依頼額を入力し、入金先、金融機関を選択してください。
- 2 [確認]ボタンをクリックしてください。

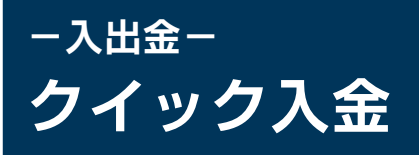

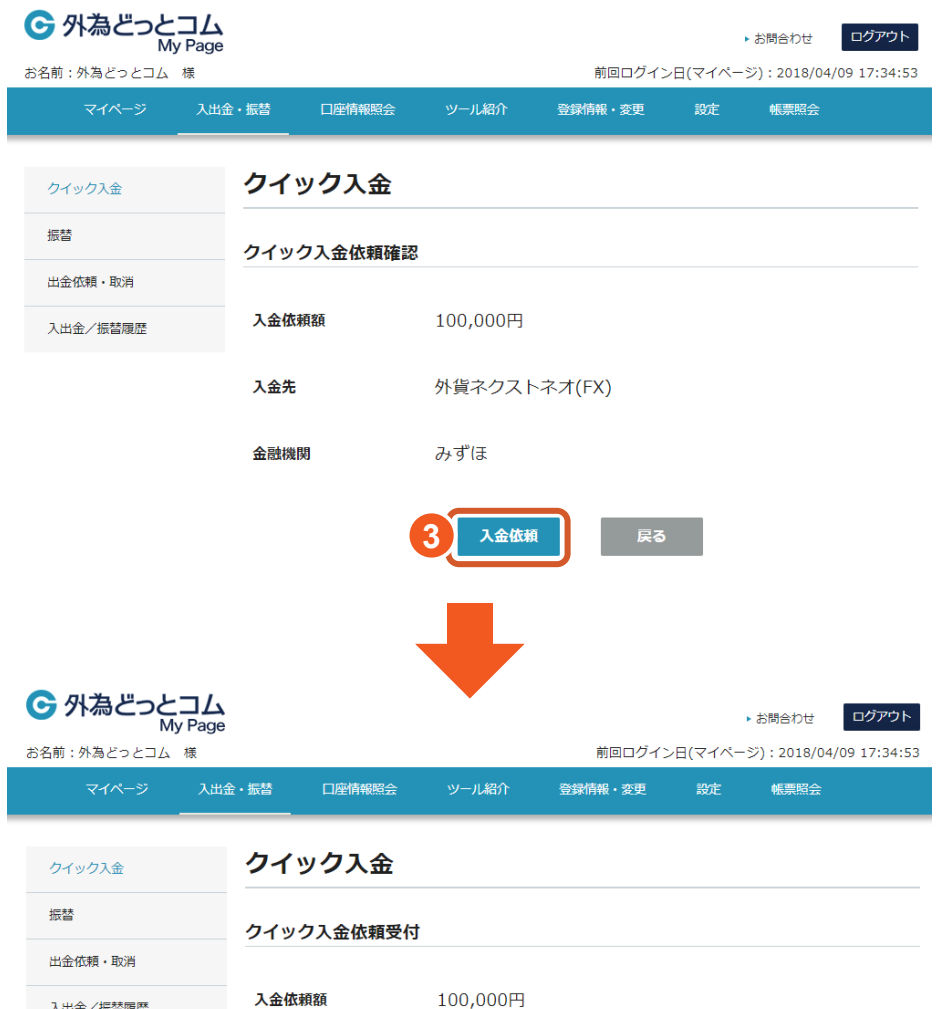

入出金/振替履歴

入金先

外貨ネクストネオ(FX)

金融機関

上記金額をクイック入金処理する場合は、クイック入金を押してください。

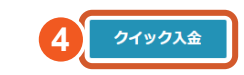

みずほ

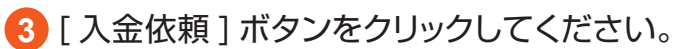

4 [クイック入金] ボタンをクリックしてください。

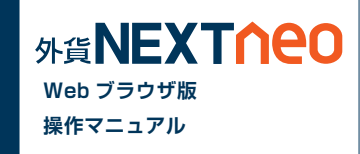

# - 入出金-出金依頼・取消

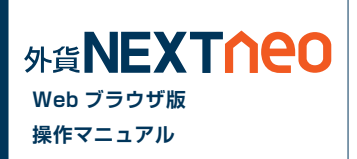

メニュー [入出金]>[出金依頼・取消]を選択すると、マイページの出金依頼・取消画面が立ち上がります。

|           | 007    |                                          | 外為太郎(  | 4316567)様            | 両建あり    |               |        | 0                | 更新           |               |          |       |                         |                            |                       |        |
|-----------|--------|------------------------------------------|--------|----------------------|---------|---------------|--------|------------------|--------------|---------------|----------|-------|-------------------------|----------------------------|-----------------------|--------|
| 1         | agne   |                                          | 資産合計   | 1:44,334,691         | 必要保証    | E金額:25,276,20 | 0 評価損益 | :2,485,234       |              |               |          |       | <b>◇</b> 設定             | マイページ                      | お知らせ                  | サポート 🔻 |
|           |        |                                          | 有効評価語  | <b>a</b> :46,819,925 | 注文中保証   | E金額:0         | 有効比率   | <b>≝:185.23%</b> |              |               |          |       |                         |                            |                       |        |
| ł         | HOME   | 新規注文/スピ                                  | ード注文   | ポジション照               | 会/決済注文  | スワップ振替        | 注文中一覧  | 口座照会             | 入出金          | チャート          | マーケット情報  | 履歴/報告 | 書                       |                            |                       |        |
| ▼ 口座照会 トク |        |                                          |        |                      |         |               |        | ・クイック            | /入金 ☞        |               |          |       |                         |                            |                       |        |
| ſ         | U      | SD/JPY 0.3                               | E      | UR/JPY 0.1           | EUF     | R/USD 0.1     | AUD/JP | Y 0.1            | <u>▶取引口</u>  | 座振替 ☞         | NZD/JP   | Y 0.1 | CAD/JPY                 | 0.3                        | CHF/JPY               | 0.7    |
|           | BID    | ASK                                      | BID    | ASK                  | BID     | ASK           | BID AS | iK den           | · <u>出金依</u> | <u>頼・取消</u> ₽ | D AS     | K     | BID ASK                 | BID                        | ASK                   |        |
| Ł         | 110.64 | <sup>3</sup> 110. <b>64</b> <sup>6</sup> | 128.75 | 128.755              | 1.16366 | 1.16367       | 79.167 | 79. <b>16</b> 8  |              |               | 72.740 7 | 2.741 | 84.23 <sup>9</sup> 84.2 | <b>4</b> <sup>2</sup> 114. | 66 <sup>4</sup> 114.0 | 71     |

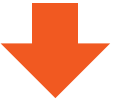

### ■ 出金依頼をする

1 出金元を選択、[ 出金依頼額 ]を入力し、[ 確認 ]ボタンをクリックします。

| マイページ                                         | 入出金                             | :・振替 [                                | 口座情報照会               | 登録情報・変更                   | 設定                 | 帳票照会                               |  |  |  |
|-----------------------------------------------|---------------------------------|---------------------------------------|----------------------|---------------------------|--------------------|------------------------------------|--|--|--|
| 入出金・振替                                        | 出金伯                             | 5頼・取済                                 | 肖                    |                           |                    |                                    |  |  |  |
| <ul> <li>クイック入金</li> <li>取引口座振替</li> </ul>    | マイペー:<br>金を行い<br>取引口座:<br>詳しくは2 | ジまたは各取引口<br>ます。<br>から出金した場る<br>こちら cp | □座(外貨ネクス<br>合、マイページへ | トネオ(FX)・外貨キ<br>の振替が即時に完了し | ×クストバイナ<br>マイページにて | リー(BO))から金融機関へ出<br>C出金依頼中の状態となります。 |  |  |  |
| <ul> <li>出金依頼・取消</li> <li>入出金/振替履歴</li> </ul> | 出金依頼                            | ξ.                                    |                      |                           |                    |                                    |  |  |  |
|                                               |                                 |                                       | 出金元                  |                           |                    | 出金可能額                              |  |  |  |
|                                               | ۲                               | 外貨ネクスト                                | ・ネオ(FX)              |                           |                    | 19,058,49                          |  |  |  |
|                                               | 0                               | 外貨ネクスト                                | ·バイナリー(B             | O)                        |                    | 0                                  |  |  |  |
|                                               | 0                               | マイページ残                                | 、高(未使用金)             |                           |                    | 0                                  |  |  |  |
|                                               | 出金依賴                            | 額                                     | 100                  | 000                       | 円                  |                                    |  |  |  |
|                                               |                                 |                                       |                      | 出金予定日一覧。                  | 1                  |                                    |  |  |  |
|                                               |                                 |                                       |                      | 確認                        |                    |                                    |  |  |  |

2 [出金依頼確認]にて確認後、[出金依頼]ボタンをクリックします。

| マイページ      | 入出金・振替 ロ恩     | 亟情報照会 登録情 <b>報</b> | 8・変更  | 設定 | 帳票照会 |
|------------|---------------|--------------------|-------|----|------|
| 入出金・振替     | 出金依頼・取消       |                    |       |    |      |
| ❷ クイック入金   | 出金依頼確認 ※振替は思  | □時処理されます。          |       |    |      |
| ◎ 取引口座振替   | 外貨ネクストネオ(FX)残 | 高 18,958,4         | 491円  |    |      |
| ● 出金依頼・取消  | 出金後有効比率       | 120,00%            |       |    |      |
| ◎ 入出金/振替履歴 | 出金依頼額         | 100,000            | 円     |    |      |
|            | 登録金融機関        | 東京都民               | 丸の内   |    |      |
|            |               | 出金予                | 定日一覧。 | 戻る |      |

## ■ 出金取消をする

#### [受付中]の出金依頼をクリックし、[出金取消]ボタン をクリックします。

2 確認画面が表示されますので、問題なければ [取消実行]ボタンをクリックする と、取消が完了します。

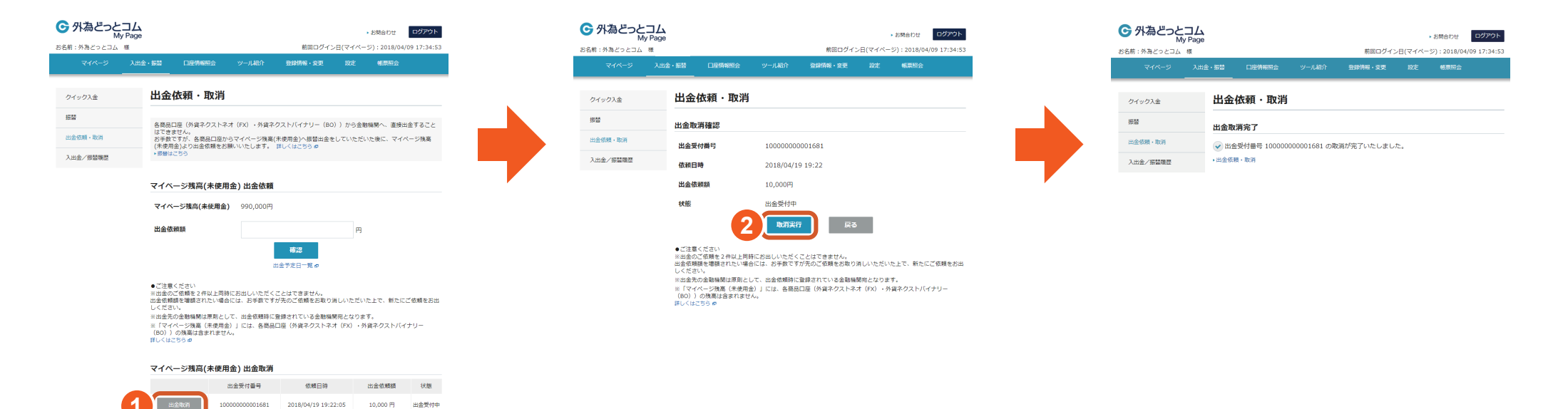